## Tiện ích Phân Quyền Xem Trang.

**1. Công dụng của tiện ích:** Tiện ích "Phân quyền xem trang" cho phép quản trị viên thực hiện thao tác chọn nhóm đối tượng được phép hoặc không được phép xem nội dung một trang bất kỳ trên website. Các trang chỉ được hiển thị khi người xem thuộc nhóm được cấp phép xem trang. Tiện ích góp phần phân loại nội dung trang web phù hợp với các đối tượng khác nhau. Giúp website hấp dẫn hơn với người dùng.

## 2. Trình tự thực hiện cài đặt tiện ích vào website.

Bước 1: Thêm cụm từ "/siteadmin" vào sau địa chỉ website để hội nhập trang quản trị .

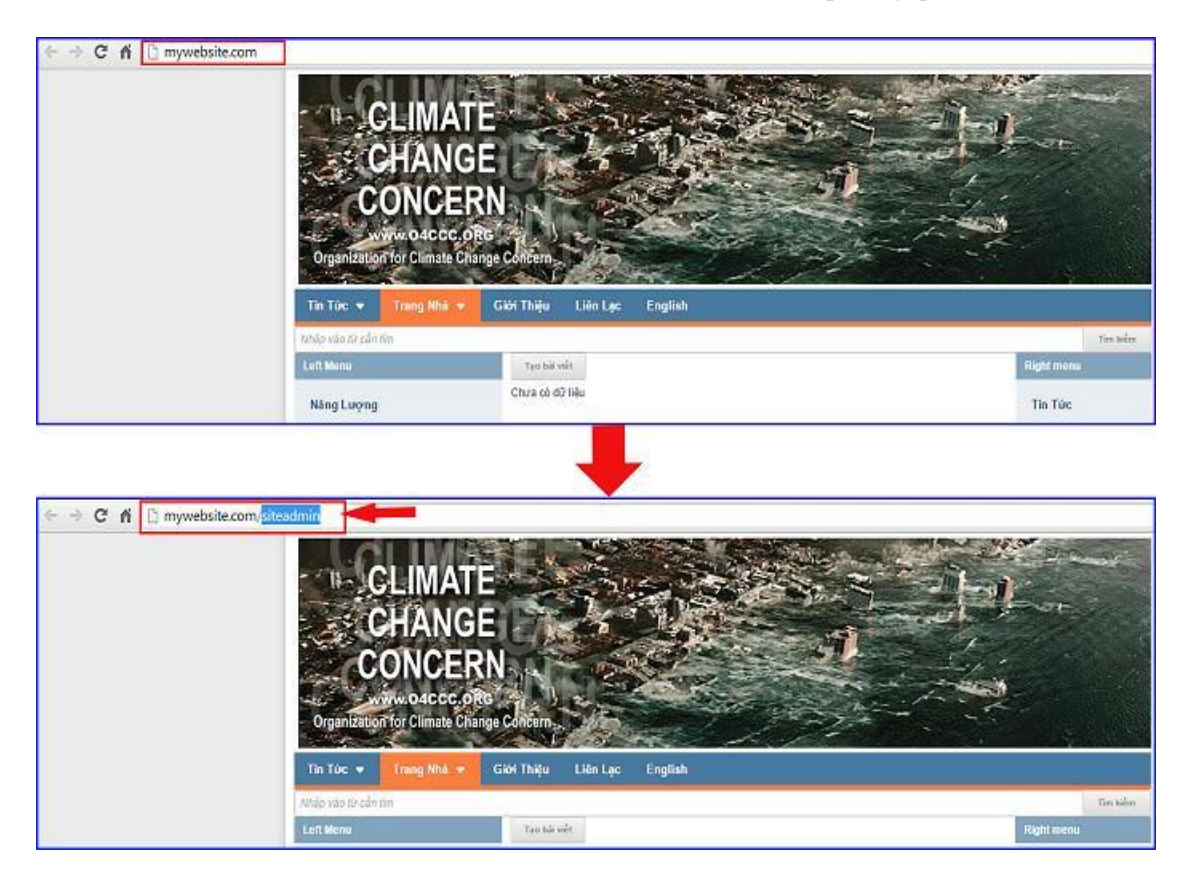

Nhập tên truy cập => Nhập mật mã đã ghi danh => "Hội Nhập".

| Vava CM | S 3.0         |                |         |                                                         |
|---------|---------------|----------------|---------|---------------------------------------------------------|
|         | Trang nhà     | HOI NHẬP       | â       | VNVN CMS                                                |
|         | Ghi danh      | Tên thành viên |         | Nhập tên thành viên và mật mã vào khung bên để hội nhập |
|         | Hlinhāp       | 🍐 admin        |         |                                                         |
|         | Quên mật mã ? | Mật mã         |         |                                                         |
|         | Chinh sách    | A              | -       | -0                                                      |
|         |               |                | HÖLMHÄP | <b>(</b> )                                              |
|         |               |                |         |                                                         |
|         |               |                |         |                                                         |

## Bước 2: Cài đặt tiện ích vào website.

Chọn danh mục "Cài đặt" ==> Chọn "Tiện ích" ==> vào danh sách "Tất cả tiện ích" ==> tìm kiếm tiện ích "Phân quyền xem trang-1.0.0" ==> chọn nút "Miễn phí" để cài đặt tiện ích vào website.

| ATT THIS ICH                     | 2 Aug.                                                                                      |                                       | 30e chảo, ADH | UN + Thing Việt +       |
|----------------------------------|---------------------------------------------------------------------------------------------|---------------------------------------|---------------|-------------------------|
| ring care                        | Viva UNO 31                                                                                 |                                       |               |                         |
| тими сонь со                     | TĂT CĂ DĂ HUA DĂ CĂI DĂT                                                                    | hbóm: Eik cá 🔻                        | Timluên       | Q. ( 1 + )              |
| in no 🕞 🖓                        | Mẫu bài viết thành viên                                                                     | 1.0.0                                 |               | 100211701               |
| 40 сіль бл.                      | Tạo mẫu nội dượp khi người dùng<br>Vậu cầu: Bắt việt của thánh viện                         | ting bis wit                          |               |                         |
| Thi reador<br>Refer              | Custom Page Skin - 1.0.0<br>Chophic für chan skic files Ling i                              | i ang                                 |               | - and the second        |
| man can                          | Phần quyền xem trang -<br>Cho phên thết Họ quyển xem trang                                  | 1.0.0<br>đối sai các rhán thánh viên  |               | S- section              |
| Circles                          | Lưu trừ biểu mẫu - 1.0.0<br>Lưu từ cói ang biả cấu ao ngư<br>Văr cầu: th <mark>ư cấu</mark> | v dung pák                            |               | and a year              |
|                                  | Liên kết theo từ khóa - 1<br>Thuy các rừ khóu theo cử khóa khóa                             | 0.0<br>95 min bilw kilt               |               | 100 Feb 1990            |
|                                  | Kwicks Slideshow - 1.0.0<br>Record Stateshow                                                | · · · · · · · · · · · · · · · · · · · |               | and room                |
| Thông báo                        |                                                                                             |                                       |               |                         |
| Roo muše cól đặt tiên ích còu và | a trana wah 2                                                                               | It travel, Sugde Not                  |               | and for the contract of |
| bận muôn cải bặc tiện lên hay và | o crang web r                                                                               |                                       |               | THE PARTY OF            |
|                                  | 4                                                                                           | Long plin to indition we shap         |               |                         |
|                                  |                                                                                             |                                       |               | 1 - 200 - 1 - 1 - 1     |
|                                  | Húy lênh Cải ở                                                                              | lät                                   |               | Metho Pre               |
|                                  |                                                                                             |                                       |               |                         |
|                                  |                                                                                             |                                       |               |                         |
|                                  |                                                                                             | Thông báo                             |               |                         |
|                                  |                                                                                             | Cài đặt thành công                    |               |                         |
|                                  |                                                                                             | Car age analise cong                  |               |                         |
|                                  |                                                                                             |                                       |               | 6                       |
|                                  |                                                                                             |                                       |               | 1                       |
|                                  |                                                                                             |                                       |               | Đồng                    |

## Bước 3: Thực hiện phân quyền xem trang cho các nhóm thành viên.

Vào "Nội dung" ==> chọn danh mục "Trang" ==> chọn vào 1 trang bất kỳ cần phân quyền xem nội dung.

(Xem thêm hướng dẫn tạo một trang mới cho website tại: <u>http://cms.vnvn.com/p102a109/03-tao-moi-mot-danh-muc-menu</u>)

| BĂI VIÊT              | CMS 10                                                          | Xm chi    | io, ADNIN 👻 Tiếng Việt 👻 |
|-----------------------|-----------------------------------------------------------------|-----------|--------------------------|
| TÁNG QUAN INTRAING    | 180 HÚI                                                         | Tim kilim | ٩                        |
| NGLOUND VIEN BAL VIET | Nhôm : Danh mục trên cùng 💌 Nhánh cho : Tất cả 🔹 Số nhánh con : | Tât că 🔹  | 10 *                     |
| Nội dung              | 1 Trang Nhà<br>Trang nhàu bài việt                              |           | <i>I</i> ≣ ₩             |
| 123                   | Tin Tine<br>Trang ntiêu bội việt                                | ~ ~       | / E av                   |
| Tedestrolle           | - ao Năng lượng<br>Uốniết                                       | ~ *       |                          |
| Câi đặt               | - Go Nguồn Nước Sạch<br>Liên đị                                 | ~ ~       | / 🔒 at                   |
|                       | co Sự Nông Lên Của Địa Cầu<br>Liên sên                          | · *       | 1 i                      |
|                       | Giới Thiệu<br>Trang Tsái việ                                    | ~ v       | / î ev                   |
|                       | Giáo Liên Lạc<br>Liên sắt                                       | ~ v       | 1 1 41                   |
|                       | English<br>Trang strate bài sile                                | A. ~      |                          |
|                       |                                                                 |           | 10 *                     |

Thực hiện thao tác chọn nhóm thành viên xem trang tại khung "**Chỉ có những nhóm bên dưới được xem trang**".

Cách chọn nhóm được phép xem trang: Nhập trực tiếp tên nhóm vào khung. Hoặc chọn nút "+" phía bên phải khung và check vào nhóm thành viên cho phép xem trang ==> chọn đồng ý.

|                                             |                               |           | Xin chảo, ADMIN 👻 | Tiếng Việt 👻           |
|---------------------------------------------|-------------------------------|-----------|-------------------|------------------------|
| Vovo CMS 3.                                 | 0                             |           |                   |                        |
| QUAY LAI TẠO MỜI                            |                               |           |                   |                        |
|                                             |                               |           |                   |                        |
| דוני איז איז איז איז איז איז איז איז איז אי | CHI TIÊT SEO                  |           |                   | XÓA LƯÙ                |
| Tiêu để trang                               | 1                             |           | Đặt làm trang nhà |                        |
| Tin Tức                                     |                               |           | TĂT               |                        |
| lường dẫn xem trang                         |                               |           |                   |                        |
| http://mywebsite.com/p103/t                 | on-tuc Súa                    |           |                   |                        |
| lõ tả ngấn                                  |                               |           |                   |                        |
|                                             |                               |           |                   |                        |
|                                             |                               |           |                   |                        |
|                                             |                               |           | 0 Ký tự   100     | 0 Ký tự còn lại   0 Từ |
| Gếu trang                                   |                               |           |                   |                        |
| Trang nhiều bải viết 👻                      | 100                           |           |                   |                        |
| lhánh cha                                   |                               | Hiến thị  |                   |                        |
| Danh mục trên cùng 💌                        |                               | UÁT SA    |                   |                        |
| ió cục trang                                |                               |           |                   |                        |
| Mau chung 🔻 CHINH S                         | TA                            |           |                   |                        |
|                                             |                               |           |                   |                        |
| ni cho phép các nhóm bén d                  | ươi được xem trang            |           |                   |                        |
| Tat va mon.                                 |                               |           |                   |                        |
|                                             |                               |           |                   |                        |
| ập nhập lần cuối vào 19/01/.                | 2015 8:15 CH bởi <b>ADMIN</b> |           |                   | XÓA LƯới               |
|                                             |                               |           |                   |                        |
| 🗌 Tất cả nhón                               | n 🜔                           | · · · · · |                   |                        |
| Super Ad                                    | Iministrator                  |           |                   |                        |
| 🖌 🔽 Administr                               | rator                         |           |                   |                        |
| V Automation                                |                               |           |                   |                        |
| Member                                      |                               |           |                   |                        |
| Guest                                       |                               |           |                   |                        |
|                                             |                               |           |                   |                        |
|                                             |                               |           |                   |                        |
|                                             |                               |           |                   |                        |
|                                             |                               |           |                   |                        |
|                                             |                               |           |                   |                        |
|                                             |                               |           |                   |                        |
|                                             |                               |           |                   |                        |
|                                             |                               |           |                   |                        |
|                                             | 6                             |           |                   |                        |
|                                             |                               |           |                   |                        |
|                                             |                               |           |                   |                        |
|                                             | Dána la:                      | Diana vi  |                   |                        |
|                                             | Doing lại                     | Dong y    |                   |                        |

==> Chọn lưu để hoàn tất thao tác phân quyền xem trang.

| <b>VINN CMS 3.0</b>                                             |                 |                 | Xin chào, ADHIN 👻 Tiến | g Việt 👻      |
|-----------------------------------------------------------------|-----------------|-----------------|------------------------|---------------|
| QUAY LAT TAO MÓT                                                | 114121          |                 |                        |               |
| านับอรั หนัยงาหน เหน                                            | tiết seo        |                 | XÓA                    | 100           |
| Tiêu đề trang<br>Tin Tức                                        |                 |                 | Đặt làm trang nhà      |               |
| Đường dẫn xem trang<br>http://mywebsite.com/p103/tin-tu         | C Sửa           |                 |                        |               |
| Mô tả ngắn                                                      |                 |                 |                        |               |
| Kiểu trang                                                      | 1               |                 | 0 Kỷ tự   1000 Ký tự c | ôn lại   0 Từ |
| Trang nhiều bải việt 🔻 Dội<br>Nhành châ<br>Dạnh mục trên cùng 👻 |                 | Hiển thị<br>Bốt |                        |               |
| Bổ cục trang<br>Mẫu chung 🔹 Chính SửA                           |                 |                 |                        |               |
| Chỉ cho phép các nhóm bên dưới đu                               | rợc xem trang   |                 |                        |               |
| Member × Administrator ×                                        |                 |                 |                        | -1-           |
| Cập nhập lần cuối vào 19/01/2015 8                              | 15 CH bởi ADMIN |                 | XÓA                    | LUTU          |

Sau khi hoàn tất các thao tác trên, nội dung trang đã được cài đặt sẽ hiển thị với nhóm đã được cấp quyền xem trang mà không có hiệu lực với tất cả các đối tượng khác.

Chúc bạn thực hiện thành công!

Mời bạn theo dõi hướng dẫn quản trị website VNVN CMS 3.0 <u>http://cms.vnvn.com/p102/huong-dan</u>